# **REJESTRACJA PRAKTYKI ZAWODOWEJ**

# Rejestracja praktyki zawodowej odbywa się za pośrednictwem strony https://rpwdl.ezdrowie.gov.pl/

Po wejściu na stronę wybierz **"Zarejestruj"**, a następnie aplikację **"Rejestr praktyk zawodowych"**.

| Strona główna                       | Zakładanie ko                        | nota udutkowalka                                                                                                |
|-------------------------------------|--------------------------------------|----------------------------------------------------------------------------------------------------|
| Załoguj<br>Zarejestruj              |                                      |                                                                                                    |
| Wyszukiwarki -                      | Apikacja*                            | Rejest Padmintow Wykonsyscych Gzataliność Leczniczy                                                             |
| informacje o rejestrze              | Nr prawa                             | Report Prektyk Zawodowych                                                                                       |
| Częste pytania (FAQ) +<br>Kontakt + | wykonywania<br>zawodu*               |                                                                                                    |
|                                     | Imie'                                |                                                                                                    |
|                                     | Nazwisko*                            |                                                                                                    |
|                                     | Login*                               |                                                                                                    |
|                                     | Hasto"                               | 0                                                                                                    |
|                                     | Powtórz heslo*                       |                                                                                                    |
|                                     | E-mail*                              | the second second second second second second second second second second second second second second second se |
|                                     |                                      | <ul> <li>Wyrazam zgoog na przesywanie drogy elektroniczną dokumentow<br/>dotyczących rejestru.</li> </ul>       |
| 1                                   | NEWEQ1<br>Odvinez<br>Tekst z obrazka |                                                                                                    |
|                                     |                                      |                                                                                                    |
|                                     |                                      | Zarejestrui se                                                                                                  |
|                                     |                                      | Zarejestraj sje                                                                                                 |

- Wpisz wymagane do rejestracji dane, zapamiętaj swój login i hasło.
- Po założeniu konta zaloguj się na swoją skrzynkę e-mail i potwierdź założenie konta poprzez kliknięcie w link aktywacyjny przesłany z systemu.

## Uwagi:

 Osoby które posiadają jedno lub dwucyfrowy numer pwz poprzedzają go jednym lub dwoma zerami, tak by numer był 3 cyfrowy, np. 001, 010
 Login można wpisać dowolny, należy go jednak zapamiętać.

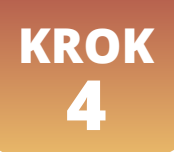

• Zaloguj się na konto w RPWDL używając podanych podczas rejestracji loginu i hasła.

| Strone glowie                 | Logowanie                                                                                              | 1 |
|-------------------------------|----------------------------------------------------------------------------------------------------|---|
| Zarejestruj<br>Wyszukiwarki + | Jedeli masz już konto w systemie, załoguj się                                                          |   |
| Pliki do pobrania             | Aplikecja*  © Reproir Post-insteam Wykonogo yol; Dotelahoon: Limanis.cg  © Departs Departs Taxanteents |   |
| Cogste pytania (FAQ) +        | e motor roman componente                                                                               |   |
| Kontekt -                     | Hasto"                                                                                                 |   |
|                               | Zwłoguj się                                                                                            |   |
|                               | Zasady Bezpieczenstwa                                                                                  |   |
|                               | jesi ne misz konta w systemie, założ je tutaj                                                          |   |
|                               | Zaloguj sie za pomoca certyfikatu                                                                      |   |
|                               | Parameter: early-62 at the southamps.                                                                  |   |

## Rozpocznij rejestrację praktyki.

- Wybierz pole "Utwórz wniosek praktyka fizjoterapeutyczna".
- Następnie w zależności od rodzaju praktyki wybierz wniosek o rejestrację praktyki indywidualnej lub grupowej. Poniższa instrukcja dotyczy rejestracji praktyki indywidualnej.

| Wprowadzenie wniosku o wpis do rejestru<br>Nr wniosku                                                                                                    |                                                                                                    |
|----------------------------------------------------------------------------------------------------|----------------------------------------------------------------------------------------------------|
| Uwaga Informujemy, że na podstawie danych udostępnionych przez 0<br>zmienione zostały nazwy gmin z np. "m. Gdańsk" na "Gdańsk" W zw<br>gminy tego typu, nalezy wpisywać pierwsze litery nowych nazw gmin<br>W związku z udostępnieniem opcji podpowiadania danych adresowyc<br>wg podpowiedzi sugerowanych przez aplikacje, które są zgodne z naz<br>http://www.stat.gov.pl/broker/access/index.jspa. | SUS, zaktualizowany został słownik TERYT. W aktualnym słowniku<br>wjązku z powyszzym, chcąc uzyskać w cystemie podpowiedż dla nazwy<br>o z pominięciem ciągu "m."<br>ch z rejestru TERYT, prosimy o wprowadzanie/korygowanie nazw ulic<br>twami ulic udostępnianymi przez GUS na stronie |
| <ul> <li>pola obowiązkowe</li> </ul>                                                                                                    |                                                                                                    |
|                                                                                                    | Wyjdź Zapisz do roboczych Zotwierdz do podpłu                                                                                                    |
| Adresy udziałanie swiadczoń i przymawania wozweń Załęczniki info                                                                                                    | amacje dodatlicwe                                                                                                    |

- Wniosek składa się z 4 zakładek:
  - 1. Praktyka
  - 2. Adresy udzielania świadczeń i przyjmowania wezwań
  - 3. Załączniki
  - 4. Informacje dodatkowe
- Każda z zakładek musi zostać wypełniona.
- Każda zakładka posiada przyciski, służące poruszaniu się po wniosku
  - Dalej przejście do następnej zakładki
  - Wstecz przejście do poprzedniej zakładki
  - Wyjdź wyjście z wniosku z lub bez zapisywania
  - Zapisz do roboczych możliwość zapisania wniosku i dokończenia go w innym terminie
  - Zatwierdź do podpisu przejście do podpisania wniosku, celem jego wysłania

Jak zarejestrować praktykę? Rejestracja praktyki zawodowej.

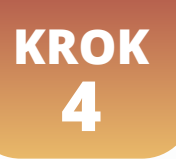

# WYPEŁNIANIE ZAKŁADEK Zakładka Praktyka

Wypełnij rubryki dotyczące danych osoby prowadzącej praktykę.
 Pola zaznaczone czerwoną gwiazdką są obowiązkowe.

## Uwagi:

**1. Pola dotyczące imion, nazwiska, tytułu zawodowego, numeru prawa wykonywania zawodu** – podaj dane, które figurują w Krajowym Rejestrze Fizjoterapeutów, numer prawa składa się z minimum 3 cyfr, np. 001, 010, 64127.

2. NIP – podaj NIP swojej działalności gospodarczej.

**3. Adres do korespondencji** – wybierając przycisk "pobierz dane z CEIDG" system pobierze dane adresowe Twojej działalności gospodarczej, możesz jednak wpisać inny adres korespondencyjny.

Następnie zaznacz rodzaj praktyki.
 Wybór dotyczy 3 rodzajów praktyk:

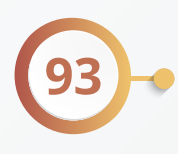

indywidualna praktyka fizjoterapeutyczna wyłącznie w zakładzie leczniczym – jest to praktyka prowadzona w zakładzie leczniczym na podstawie zawartej umowy;

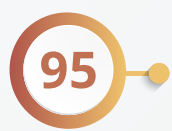

indywidualna praktyka fizjoterapeutyczna wyłącznie w miejscu wezwania – jest to praktyka, której właściciel nie posiada gabinetu, świadczeń udziela np. u pacjenta w domu;

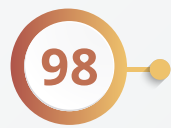

indywidualna praktyka fizjoterapeutyczna – jest to praktyka, którą wykonuje się we własnym gabinecie, dostosowanym do wymagań określonych w rozporządzeniu Ministra Zdrowia.

W przypadku rejestracji dwóch rodzajów praktyki np. 93 i 95 należy zaznaczyć oba rodzaje.

- W polu data rozpoczęcia działalności leczniczej wprowadź planowaną datę rozpoczęcia działalności.
  - Jeśli działalność planujesz rozpocząć np. za 2 miesiące
     podaj tę datę.
  - Jeśli działalność planujesz rozpocząć "od zaraz" lub prowadzisz ją cały czas, wpisz datę bieżącą.

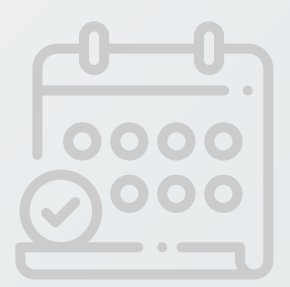

# WYPEŁNIANIE ZAKŁADEK Zakładka adresy udzielania świadczeń i przyjmowania wezwań

| Użyj przycisku "doda | j adres i | zakres | świadczeń' |  |
|----------------------|-----------|--------|------------|--|
|----------------------|-----------|--------|------------|--|

| VV prowadzenie<br>Nr wniosku:                                                                                                    | e wniosku o wpis do rejestru                                                                                                    |                                                                                                    |                                                                                           |
|----------------------------------------------------------------------------------------------------|----------------------------------------------------------------------------------------------------|----------------------------------------------------------------------------------------------------|-------------------------------------------------------------------------------------------|
| Uwaga Informujemy,<br>zmienione zostały na<br>gminy tego typu, nai<br>W związku z udostęj<br>podpowiedzi sugerow<br>http://www.stat.gov | , że na podstawie danych udostępnionych przez GUS, za<br>azwy gmin z np. "m. Gdańsk" na "Gdańsk". W związku z<br>leży wpisywać pierwsze litery nowych nazw gmin z pom<br>pnieniem opcji podpowiadania danych adresowych z rejo<br>wanych przez aplikację, które są zgodne z nazwami ulic<br>.pl/broker/access/index.jspa | aktualizowany został słownik TERYT<br>z powyższym, chcąc uzyskać w syst<br>ninięciem cłągu *m *<br>estru TERYT, prosimy o wprowadza<br>udostępnianymi przez GUS na stror | , W aktualnym słowniku<br>emie podpowiedż dla nazwy<br>nie/korygowanie nazw ulic w<br>nie |
| <ul> <li>pola obowiązkow</li> </ul>                                                                                                    | e                                                                                                    |                                                                                                    |                                                                                           |
|                                                                                                    |                                                                                                    |                                                                                                    |                                                                                           |
|                                                                                                    |                                                                                                    | Wyjdż Zapisz do                                                                                                    | roboczych Zatwierdź do pod                                                                |
| aktyka 🕘 🔛 📖                                                                                                    | Załączniki Informacj                                                                                                    | Wyjdż J Zapisz do                                                                                                    | roboczych Zatwierdz do pod                                                                |
| Adresy miejsc udzi                                                                                                    | releme swiedczen                                                                                                    | Wyjdż J Zapisz do                                                                                                    | roboczych Zatwierdz do pod                                                                |
| iktyka <b>⊘ III verso</b><br>Adresy miejsc udzi<br>Lp.                                                                                  | ielonia świadczeń<br>Rodzy praktyki                                                                                                    | je dodatkowe.                                                                                                    | Zatwierdz do pod                                                                          |
| Adresy miejsc udzi                                                                                                    | Rodzaj praktyki<br>Esoal: danyot-                                                                                                    | je dodatkowe.                                                                                                    | Zatwierdz do pod                                                                          |
| Adresy miejsc udzi                                                                                                    | Ielania świadczeń<br>Rodzaj praktyki<br>Dodaj odres i zakres s                                                                                                    | Wyjdż Zapisz do<br>je dodatkowe<br>Adves                                                                                                    | Zatwierdz do pod                                                                          |
| Adresy miejsc udzi                                                                                                    | Ielonio świadczeń<br>Rodzą praktyki<br>Dodoj odres i zakres s                                                                                                    | wyjdż Zapisz do<br>je dodatkowe<br>Adres                                                                                                    | Zatwierdz do pod                                                                          |

Wybierz rodzaj praktyki dla której podajesz miejsce udzielania świadczeń, następnie wypełnij pola dotyczące rodzaju i zakresu świadczeń wpisując **"TAK"** lub **"NIE".** 

| Rodzaj praktyki fizjoterapeutycznej:**  | 93 - indywidualna praktyka fizjoterape |
|-----------------------------------------|----------------------------------------|
| kres udzielanych świadczeń zdrowotnych  |                                        |
| Diagnostycznych:                        | tak                                    |
| Leczniczych:                            | tak                                    |
| Rehabilitacyjnych:                      | nie                                    |
| Edukacji zdrowotnej i promocji zdrowia: | nie                                    |
| Inpych-                                 | nie                                    |

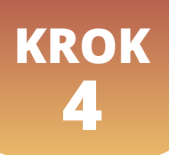

| ajdz zakład leczniczy     |                            |   |
|---------------------------|----------------------------|---|
| Numer REGÓN               |                            |   |
| Nazwa zakładu leczniczego |                            |   |
| Kod terytorialny*         | Kod terytorialny           |   |
| Województwo*              |                            |   |
| Wyszukiwanie miejscowości | Nazwa miejscowości         |   |
| Powiat*                   |                            | * |
| Gmina'                    |                            | * |
| Miejscowość*              |                            | • |
| Kod pocztowy* / Poczta    | Poczta                     |   |
| Nr skrytki pocztowej      | Numer skrytki pocztowej    |   |
| Ulica                     | Przedrostek Ulica          |   |
| Nr budynku* / Nr lokalu   | Numer budynku Numer lokalu |   |
| Telefon*                  | Telefon                    |   |
| E-mail*                   | E-mail                     |   |
| Adres strony internetowej | Adres strony internetowej  |   |
|                           |                            |   |
|                           |                            |   |

KROK

## WYPEŁNIANIE ZAKŁADEK Zakładka adresy udzielania świadczeń i przyjmowania wezwań

• Poniżej podajemy definicje poszczególnych rodzajów świadczeń:

**-świadczenia diagnostyczne** – wywiad i badanie fizykalne mające na celu zaplanowanie dalszej fizjoterapii oraz wyznaczenie jej celu, diagnostyka z wykorzystaniem różnego rodzaju aparatury diagnostycznej niezbędnej do oceny stanu funkcjonalnego pacjenta;

**-świadczenia lecznicze** – wykonywanie świadczeń zdrowotnych polegających na ukierunkowanych działaniach zgodnych z planem oraz celem fizjoterapii - tutaj zwierają się wszelkie działania fizjoterapeutyczne, wszystkie terapie i metody;

-świadczenia rehabilitacyjne - powrót do pracy, hobby, itp.;

-świadczenia edukacji zdrowotnej i promocji zdrowia - fizjoprofilaktyka pierwotna, fizjoprofilaktyka wtórna, fizjoprofilaktyka trzeciej fazy, działania profilaktyczne oraz edukacyjne skupione na uświadomieniu pacjenta oraz nauka w jaki sposób bezpiecznie powrócić do aktywności dnia codziennego lub sportu/pracy/i in. również dieta, profilaktyczny rodzaj aktywności.

## Poniżej wpisz dane adresowe.

-W przypadku praktyki fizjoterapeutycznej wyłącznie w podmiocie leczniczym (93) wypełnij dane dotyczące podmiotu leczniczego, z którym zawarłeś umowę (możesz skorzystać z wyszukiwarki wybierając przycisk "Znajdź zakład leczniczy").

-W przypadku praktyki fizjoterapeutycznej wyłącznie w miejscu wezwania (95) podaj 2 adresy: adres miejsca przyjmowania wezwań oraz adres miejsca przechowywania dokumentacji medycznej. Możesz skorzystać z przycisku "skopiuj adres praktyki" jeśli adres korespondencyjny, który podałeś w zakładce praktyka jest taki sam.

-W przypadku indywidualnej praktyki fizjoterapeutycznej (98) podaj adres miejsca udzielania świadczeń zdrowotnych. Możesz skorzystać z przycisku "skopiuj adres praktyki" jeśli adres korespondencyjny, który podałeś w zakładce praktyka jest taki sam.

 Po wypełnieniu pół dotyczących adresów wybierz przycisk "dodaj" i przejdź do kolejnej zakładki.

## WYPEŁNIANIE ZAKŁADEK Zakładka Załączniki

| W celu dodani                            | a załacznika nalaży wska:                                                                              |                                                                                                    |                                                                                                    |                                                                                            |
|------------------------------------------|----------------------------------------------------------------------------------------------------|----------------------------------------------------------------------------------------------------|----------------------------------------------------------------------------------------------------|--------------------------------------------------------------------------------------------|
| wybrać opcję "<br>Uwaga: aby by<br>kazdy | Dodaj". Dodany załącznik<br>podaj". Dodany załącznik<br>yła możliwość podpisania (<br>Plik załącznika* | zač odpowiední plik za pomocą<br>pojawi się na liście załączników<br>przez Profil Zaufany, wniosek ni<br>lybierz plik Nie wybrano pliku | przycisku "Wybierz plik", a następnie<br>. Należy pamiętać, aby każdy dodaw<br>e może zawierać więcej niż 5 załączr | uzupełnić opis załącznika i<br>any załącznik miał inną nazwę<br>ników, maksymalnie po 5 MB |
| Lp                                       | Nazwa pliku                                                                                            | Rozmiar (bajty)                                                                                                    | Opis załącznika                                                                                                    | Akcja                                                                                      |

Dodaj załącznik do wniosku w postaci:

KROK

#### Skanu potwierdzenia płatności za wpis do rejestru praktyk w wysokości 134 zł.

Opłatę należy wnieść na indywidualny numer konta, który uzyskano podczas rejestracji do Krajowego Rejestru Fizjoterapeutów. Jest to ten sam numer konta, na który wnoszone są opłaty za składki członkowskie w Krajowej Izbie Fizjoterapeutów.

W tytule przelewu należy wpisać *"imię nazwisko, nr pwz …, opłata za wpis do rejestru praktyk zawodowych".* 

Z opłaty zwolnieni są fizjoterapeuci, którzy uzyskali wpis do rejestru podmiotów wykonujących działalność leczniczą po dniu wejścia w życie ustawy z dnia 25 września 2015 r. o zawodzie fizjoterapeuty (Dz. U. z 2018 r. poz. 505, z późn. zm.), pod warunkiem złożenia wniosku o wykreślenie podmiotu leczniczego z tego rejestru i dołączenie **skanu potwierdzenia złożenia wniosku o wykreślenie podmiotu leczniczego z rejestru podmiotów leczniczych.** 

- W celu dodania załącznika, należy wskazać odpowiedni plik za pomocą przycisku "wybierz plik", w kolejnym kroku wybrać przycisk "otwórz", a następnie uzupełnić opis załącznika i wybrać opcję "dodaj". Dodany załącznik pojawi się na liście załączników.
- Po dodaniu załącznika przejdź do kolejnej zakładki.

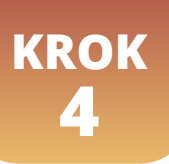

# WYPEŁNIANIE ZAKŁADEK Zakładka Informacje dodatkowe

| Informacje dodatkowe              |                                                                                                    |
|-----------------------------------|----------------------------------------------------------------------------------------------------|
| Data złożenia wniosku*            | 2019-03-04                                                                                                    |
| Osoba składająca wniosek          |                                                                                                    |
| lmię*                             | Jan                                                                                                    |
| Nazwisko"                         | Kowalski                                                                                                    |
| E-mail*                           | jak.kowalski@email.pl                                                                                                    |
| Organ rejestrowy, do którego kier | iowany jest wniosek                                                                                                    |
|                                   | Krajowa Rada Fizjoterapeutów                                                                                                    |
| Oświadczenie                      |                                                                                                    |
|                                   | <ul> <li>§ 6 ustawy z dnia 6 czerwca 1997 r Kodeks karny oświadczam, że:</li> <li>1) dane zawarte we wniosku o wpis do rejestru podmiotów wykonujących działalność leczniczą są kompletne i zgodne z prawdą;</li> </ul>                    |
|                                   | 2) znane mi sa i spełniam warunki wykonywania działalności leczniczej w zakresie objętym<br>składanym wnioskiem określone w ustawie z dnia 15 kwietnia 2011 r.o działalności leczniczej;*                                                  |
|                                   | 3) nie prowadzę hurtowni farmaceutycznej, hurtowni farmaceutycznej produktów leczniczych<br>weterynaryjnych, apteki ogólnodostępnej ani punktu aptecznego, a także nie wystąpiłem z<br>wnioskiem o wydanie zezwolenia na ich prowadzenie;* |
|                                   | ✓ 4) nie zajmuję się pośrednictwem w obrocie produktami leczniczymi ani nie wystąpiłem z<br>wnioskiem o wpis do rejestru, o którym mowa w art. 73a ust. 3 ustawy z dnia 6 września 200°<br>r. – Prawo farmaceutyczne."                     |

• W zakładce informacje dodatkowe należy:

1. Sprawdzić poprawność danych, które wypełniły się w sposób automatyczny tj. imię, nazwisko, email, data (bieżąca).

- 2. Odznaczyć właściwe oświadczenia.
- Następnie kliknij "zatwierdź do podpisu".

Wyświetlą się następujące opcje do wyboru:

- 1. Modyfikuj wniosek jeśli chcesz poprawić wniosek,
- 2. Wydruk pełny jeśli chcesz wydrukować wniosek,
- 3. Wydruk częściowy jeśli chcesz wdrukować wniosek,
- 4. Zobacz załączniki wniosku jeśli chcesz sprawdzić załączniki wniosku,
- 5. Zweryfikuj wniosek jeśli chcesz przejść do podpisania wniosku,
- 6. Usuń wniosek jeśli chcesz usunąć wniosek,
- 7. Pobierz wniosek jeśli chcesz pobrać wniosek,
- 8. Powrót do strony startowej.

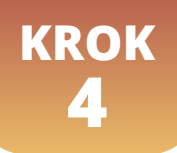

Na kolejnym etapie pojawią się powyższe opcje oraz dodatkowa:

## 9. Podpisz elektronicznie – wybierz tę opcję aby złożyć podpis pod wnioskiem.

Wyświetli się Twój wniosek. Masz ponownie możliwość sprawdzenia poprawności danych, wybierz **"podpisz".** Na kolejnej stronie wyświetli się strona z możliwością wyboru sposobu podpisu dokumentu.

| Podpisy    | wanie dokumentów z załącznikami                |
|------------|------------------------------------------------|
| Informacje | e o zleceniu: Podpis dokumentu z systemu RPWDL |
| Informacje | e o dokumencie: Dokument o sygnaturze dfg      |
|            | Wczytaj podpisany dokument z pliku             |
|            | Pobierz dokument do podpisu                    |
|            | Podpisz Profilem Zautanym                      |
|            | Podpisz kwalifikowanym podpisom elektronicznym |
|            | Anuluj                                         |

- W zależności od rodzaju podpisu elektronicznego, z jakiego chcesz skorzystać wybierz "Podpisz Profilem Zaufanym" lub "Podpisz kwalifikowanym podpisem elektronicznym". System przekieruje Cię na stronę wybranego narzędzia. Podpisz wniosek, nastąpi przekierowanie do strony rejestru, gdzie należy wybrać opcję "Wyślij wniosek".
- Następnie wybierz "Podpisz profilem zaufanym" wniosek o wpis do Rejestru Podmiotów Wykonujących Działalność Leczniczą zostanie podpisany i nastąpi przekierowanie do strony rejestru, gdzie należy wybrać opcję "Wyślij wniosek".

## Wniosek zostanie przesłany do Krajowej Rady Fizjoterapeutów. Pracownicy rejestru zweryfikują wniosek.

Jeśli wniosek zostanie zweryfikowany jako kompletny, w przeciągu 30 dni od wpływu wniosku Twoja praktyka zostanie zarejestrowana w rejestrze a zaświadczenie o wpisie zostanie wysłane na podany we wniosku adres poczty elektronicznej oraz dostępne będzie na koncie https://rpwdl.ezdrowie.gov.pl/ w zakładce "zaświadczenia praktyk fizjoterapeutycznych".  Jeżeli wniosek zostanie zweryfikowany jako niekompletny lub niepoprawnie wypełniony, w przeciągu 7 dni od wpływu wniosek zostanie zwrócony wraz wezwaniem do uzupełnienia braków. Wiadomość będzie widoczna w zakładce "dokumenty".

| Komunikaty (2)                                      | Witamy w aplikacji przygotowywania wniosków                                                                                                    |
|-----------------------------------------------------|----------------------------------------------------------------------------------------------------|
| Dokumenty (2)                                       | the first of the second second s |
| Poświadczenia (1)                                   | Uwagal W ostatnim wydaniu wprowadzono następujące zmiany:                                                                                                    |
|                                                     | <ul> <li>Wersja. 2.1.5</li> <li>Dodano możliwość podpisania wniosku przez interesariusza poza aplikacją RPWDL. Instrukcja<br/>opisująca wykonania takiej operacji znajduje się pod adresem:</li> </ul>                                                                                                    |
| lekarska                                            | <ul> <li>Wersjar 2.1.3, zmlana nr 4092</li> </ul>                                                                                                    |
| Utwórz wniosek praktyka<br>pielęgniarek i położnych | Dodano blokadę uniemożliwiającą nadpisanie danych we wniosku danymi z wniosku otwartego<br>w drugiej zakładce. Przy próbie zapisu wniosku pojawia się komunikat. "Nie można zapisać /<br>pobrać danych wniosku, ponieważ został otworzony inny wniosek w przeglądarce"                                                                                                    |
| Utwórz wniosek praktyka                             | Uwaga: proszę nie otwierac więcej niż jednego wniosku w tym samym czasie.                                                                                                    |
| Wnioski robocze                                     | <ul> <li>Wprowadzenie dodatkowej weryfikacji niezgodności ze stownikiem TERYT. Aplikacja będzie<br/>informowała użytkownika, w postaci ostrzeżenia, o nazwach ulic niejstniejących w słowniku<br/>TERYT.</li> </ul>                                                                                                    |
| Wnioski gotowe do wysłania<br>(podpisane)           | <ul> <li>Przy rejestracji podmiotów, których organem założycielskim jest osoba fizyczna, kod<br/>terytorialny został przenlesiony z adresu do korespondencji do adresu zamieszkania podmiotu<br/>leczniczego.</li> </ul>                                                                                                    |
| Wnioski w trakcie wysyłania                         | <ul> <li>Zmiana soosobu oodoisywania orofilem zaufanym oraz certyfikatem kwalifikowanym.</li> </ul>                                                                                                    |
| Wnioski wysłane                                     | Udostępniono możliwość wielokrotnego podpisywania wniosków przez kilka osób dowolnym z<br>rodzajów podpisów: profilem zaufanym ePUAP lub podpisem kwalifikowanym.                                                                                                    |
| Wnioski zwrócone do<br>uzupełnienia                 | <ul> <li>Zmiana procesu weryfikacji wniosków o rejestrację podmiotu leczniczego. Aplikacja będzie<br/>weryfikowala, czy wprowadzony 9-cio cyfrowy numer REGON nie został już wcześniej</li> </ul>                                                                                                    |
| Wniosek o uprawnienie do<br>księgi                  | zarejestrowany w innej księdze rejestrowej.                                                                                                    |

Aby poprawić wniosek i wysłać go ponownie należy wybrać opcję "wnioski zwrócone do uzupełnienia", później "przywróć wniosek do stanu roboczego", a następnie "modyfikuj wniosek" i należy wprowadzić wymagane zmiany. W tym celu postępuj w sposób opisany od początku niniejszej instrukcji.

Zapraszamy do zapoznania się z najczęściej zadawanymi **pytaniami i odpowiedziami** na stronie https://pomoc.kif.info.pl/category/dzialalnosc-lecznicza-praktyki-zawodowe/ W przypadku pytań zapraszamy do kontaktu mailowego na adres: **praktyka.zawodowa@kif.info.pl** lub telefonicznego **22 230 2015** lub **22 230 2016**.

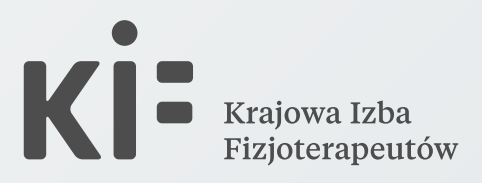